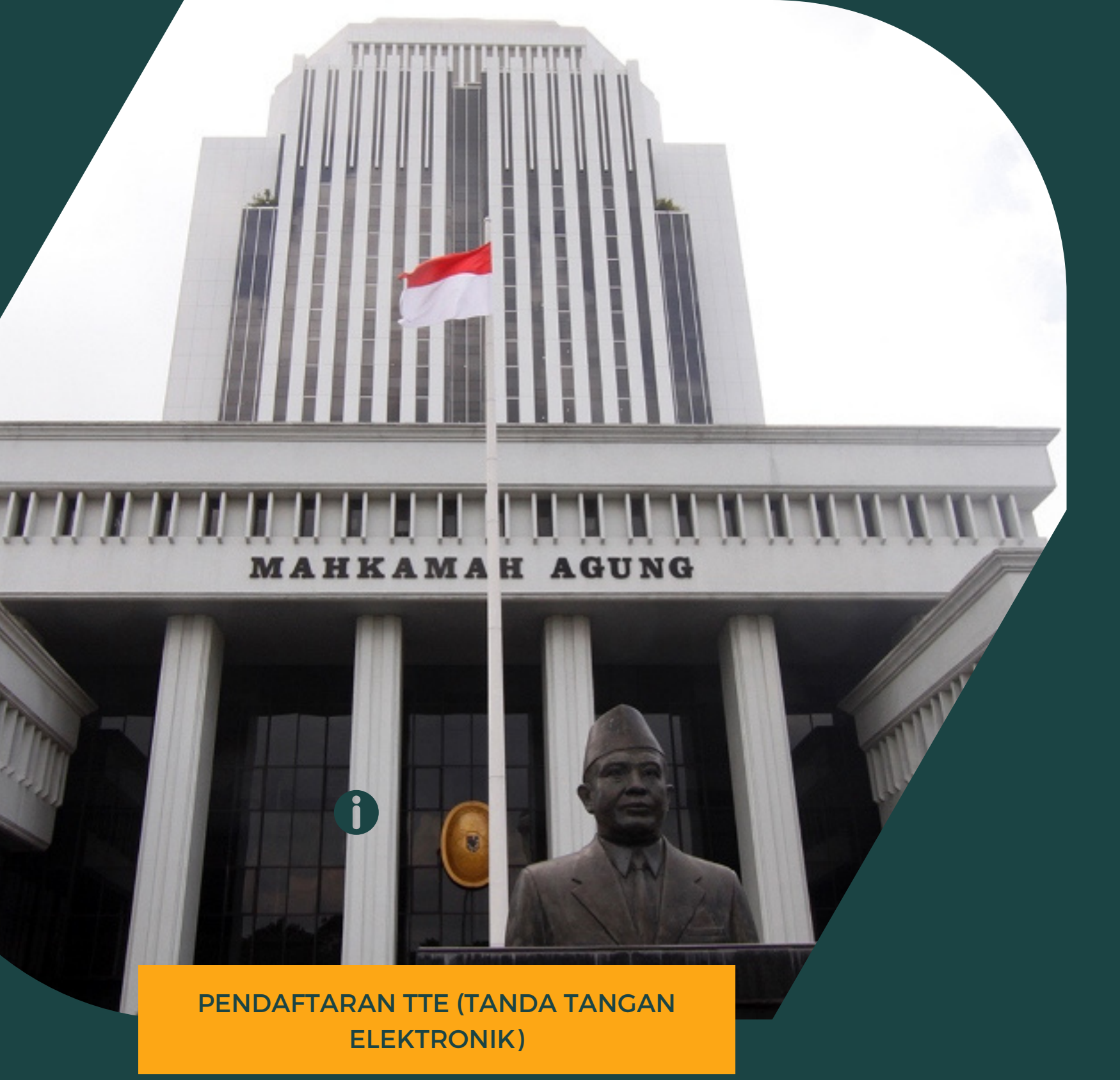

TTE PADA SIMAR

**PPENGEMBANGAN SISTEM INFORMATIKA** MAHKAMAH AGUNG RI

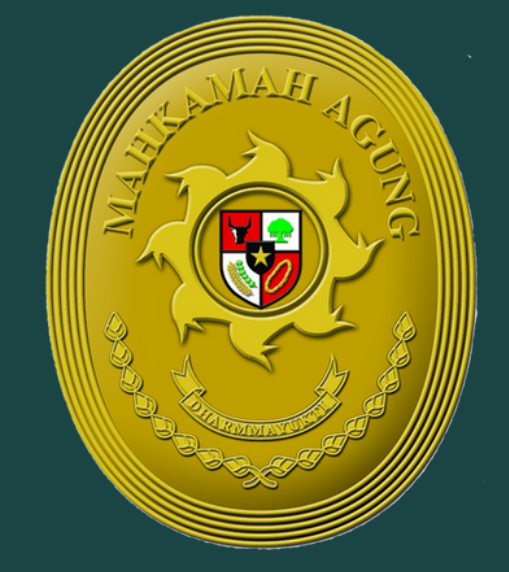

# PANDUAN PENDAFTARAN

Pada proses pendaftaran Tanda Tangan Elektronik (TTE), bagian Pengembangan Sistem Informatika Mahkamah Agung bertugas sebagai Registry Authenticator (RA).

TTE ditargetkan akan digunakan untuk seluruh aplikasi yang terdapat di Mahkamah Agung.

Saat ini aplikasi yang sudah menggunakan TTE yaitu aplikasi E-Berpadu, E-Court, SIMARI, dan E-Sadewa.

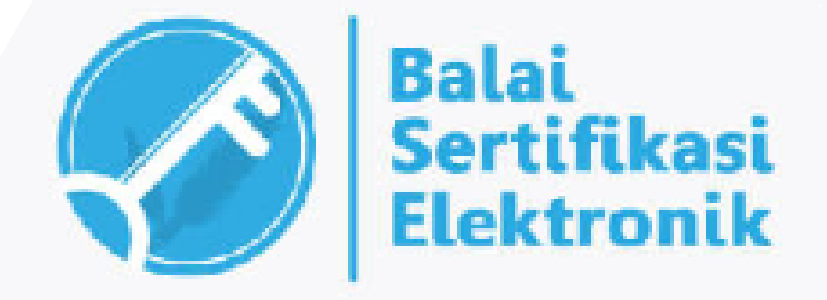

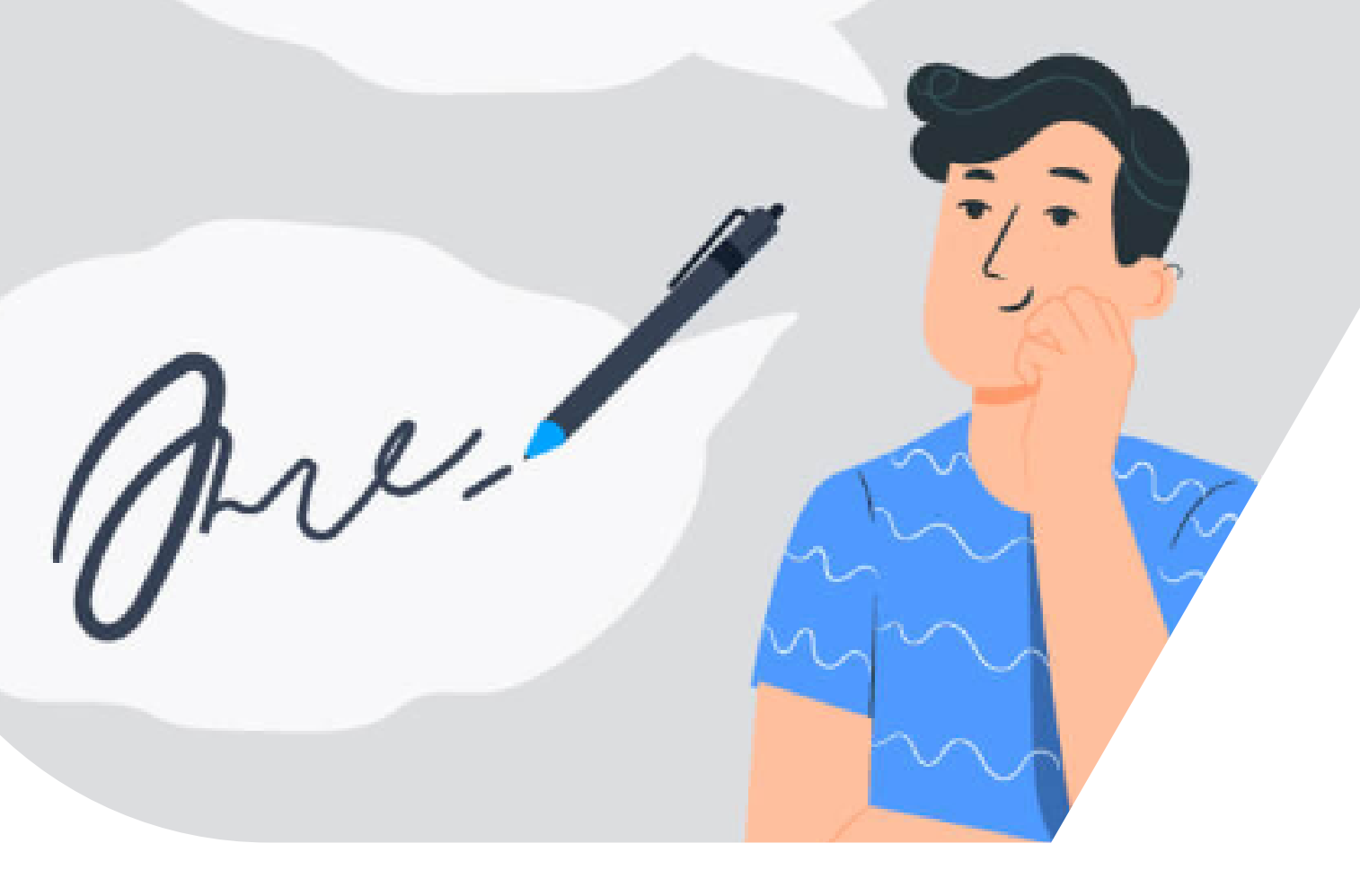

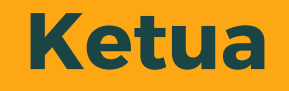

#### Wakil Ketua

## PENGGUNA TTE

#### **Panitera**

#### **Sekretaris**

#### **Kuasa Pengguna Anggaran**

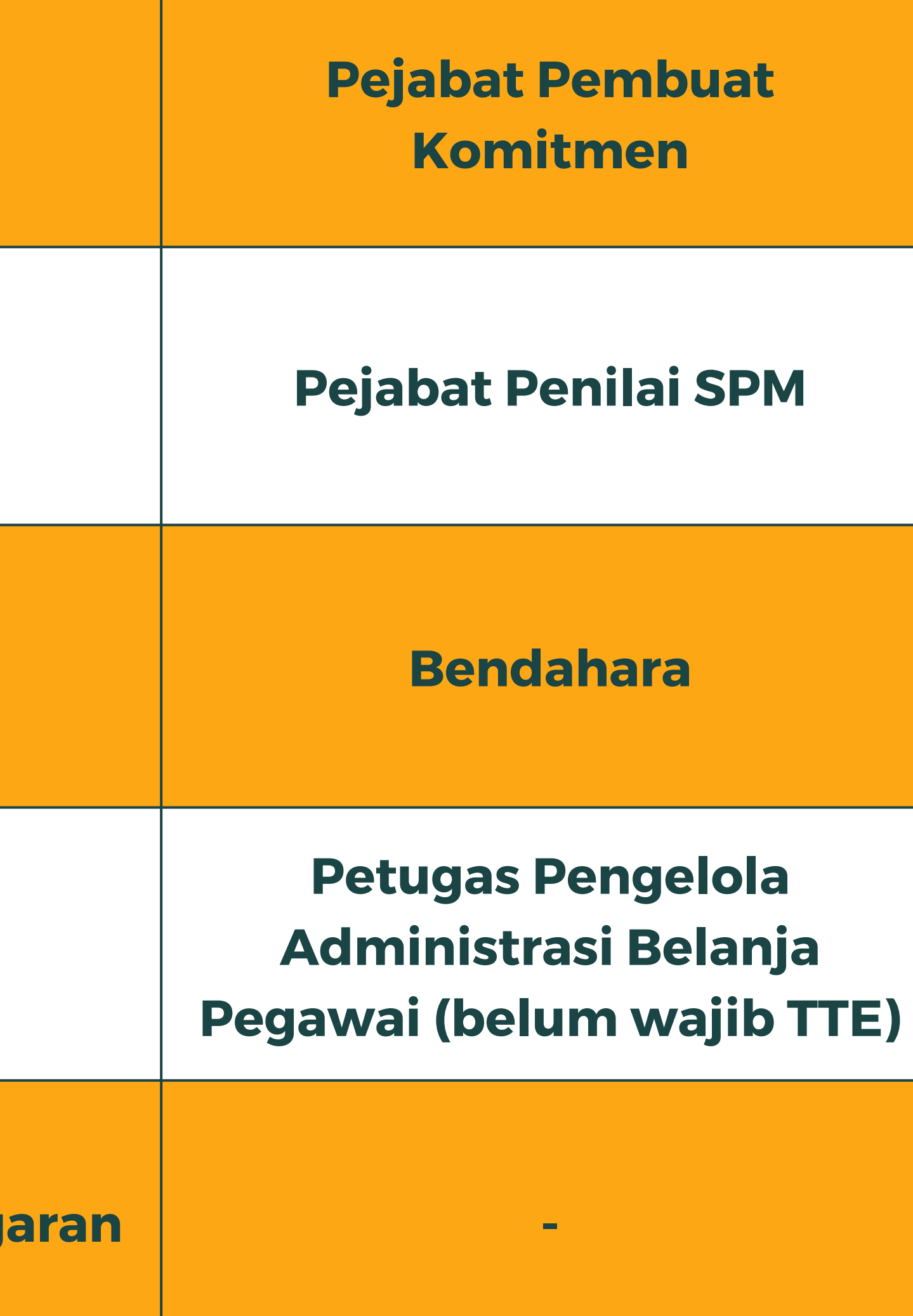

## PENDAFTARAN TTE (TANDA TANGAN **ELEKTRONIK) UNTUK PENGELOLA KEUANGAN** SUDAH BISA DILAKUKAN MELALUI SIMARI

1. Buka halaman

simari.mahkamahagung.go.id

- 2. Masukkan username dan password yang telah terdaftar pada simari
- 3. Centang pada "I'm not a robot" dan pilih gambar sesuai instruksi untuk melakukan verifikasi capcha 4. Klik tombol "Login"

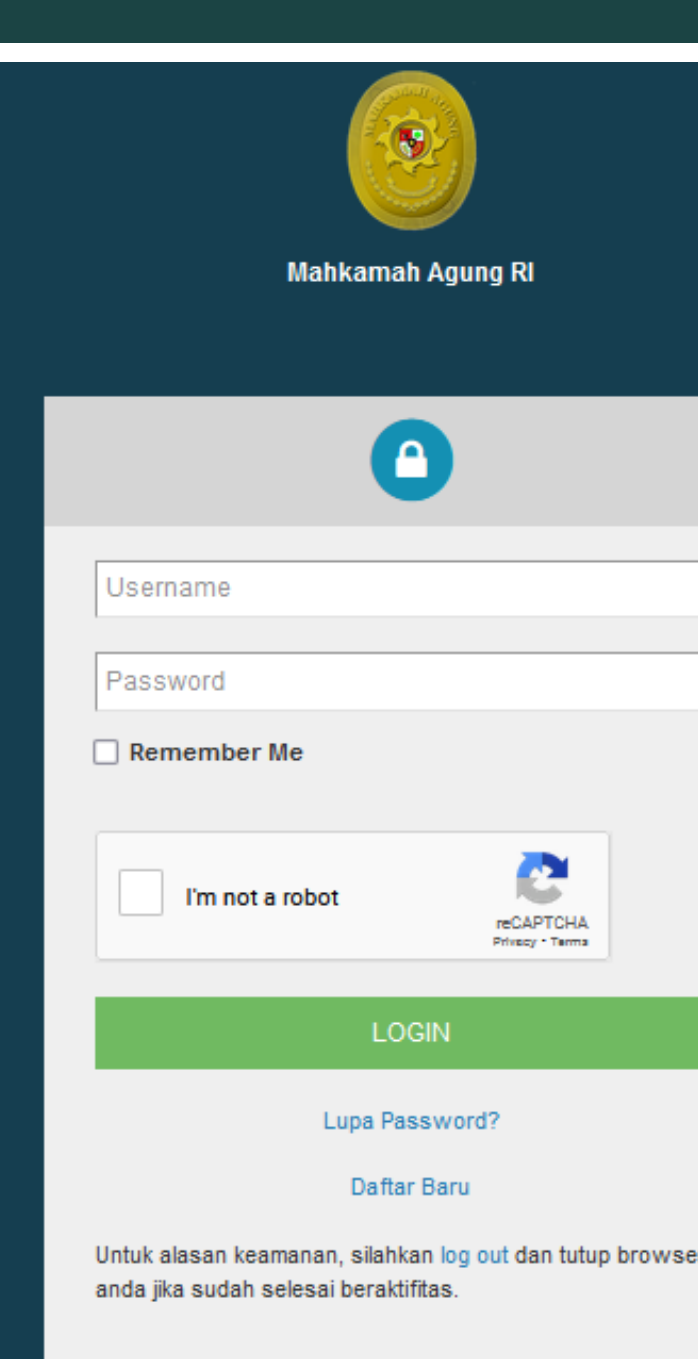

Select all images with boats

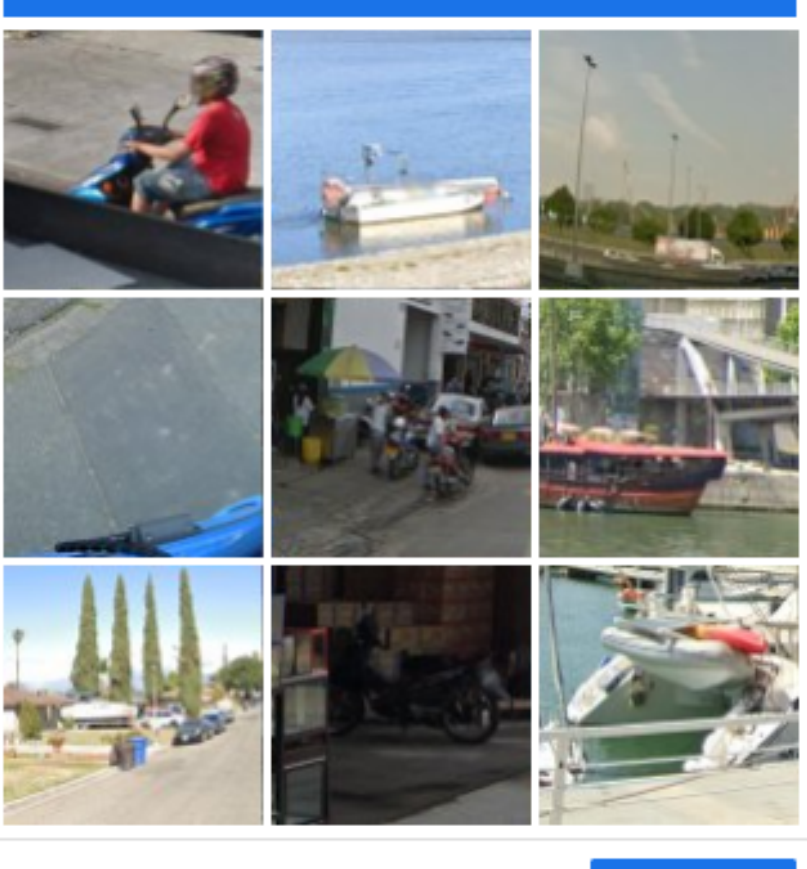

 $\cap$  (i)G

VERIFY

Akan muncul pengumuman bahwa pendaftaran TTE dapat dilakukan untuk Ketua, Wakil, Panitera, Sekretaris (KPA), serta Petugas Keuangan.

#### PENGUMUMAN

Pendaftaran TTE sudah dapat dilakukan untuk Ketua, Wakil, Panitera, Sekretaris(KPA) dan Petugas Keuangan Lain. Jika Petugas Keuangan tidak dapat mengakses menu Pendaftaran Tanda Tangan Elektronik, silahkan update data komdanas anda. Terimakasih

Х

#### Close

#### Pilih Menu Pendaftaran Tanda Tangan Elektronik pada halaman SIMARI

|           |                   |                               | SIMARI V2                                      |
|-----------|-------------------|-------------------------------|------------------------------------------------|
| Dashboard | 🏵 Aplikasi ∽ 🖾 Er | mail 🗸 🛯 🖏 Tanda Tangan Elekt | ronik 4 Pendaftaran Tanda                      |
|           |                   |                               |                                                |
|           |                   |                               |                                                |
|           |                   | Selamat Data                  | ang                                            |
|           |                   | Status Serti                  | fikat Tanda Tangan Elektronik<br>Tidak Aktif X |
|           |                   |                               |                                                |

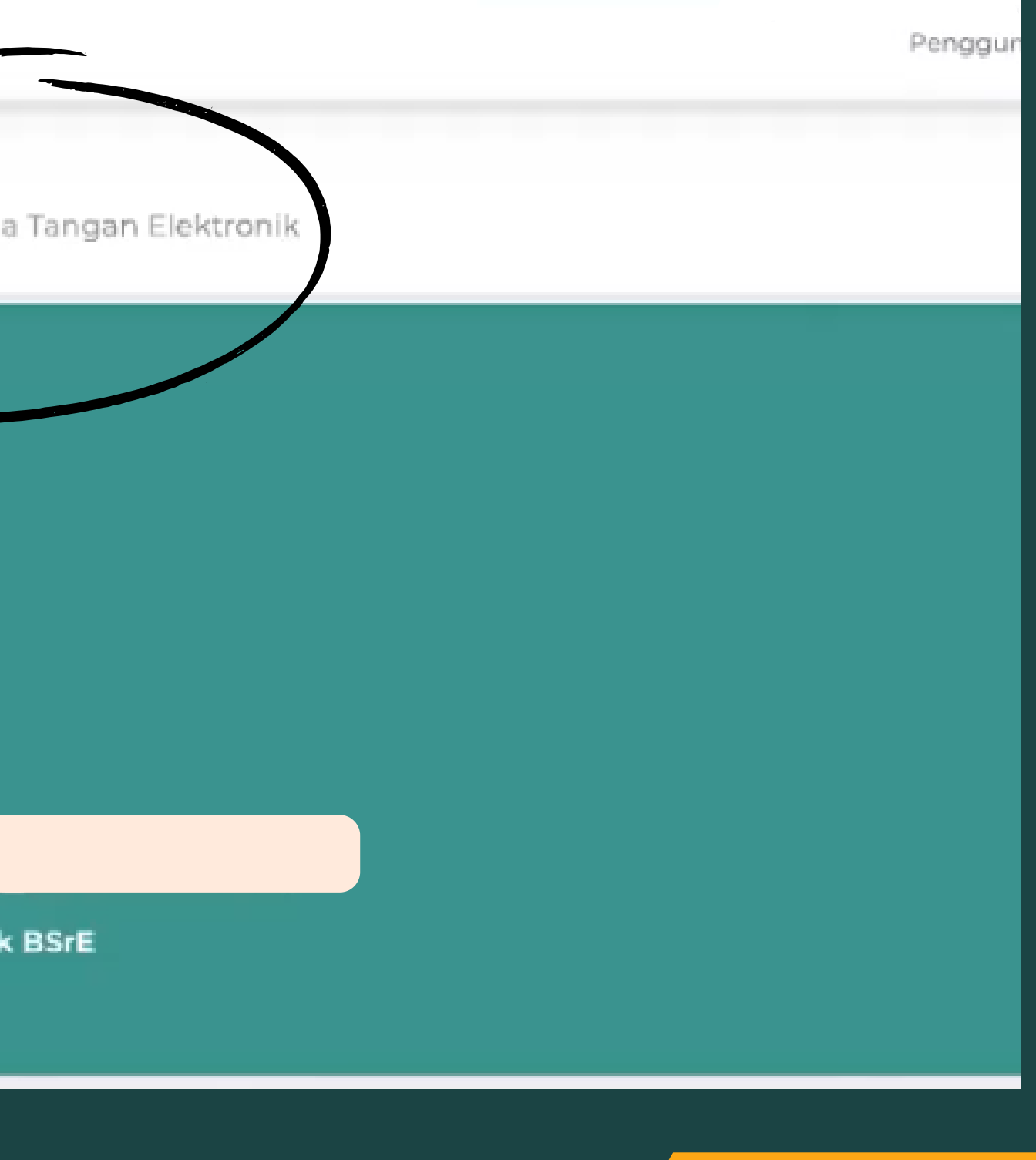

#### Kemudian akan terbuka halaman Dashboard Pembuatan TTE, harap perhatikan penjelasan pada Dashboard tersebut dan klik "Proses"

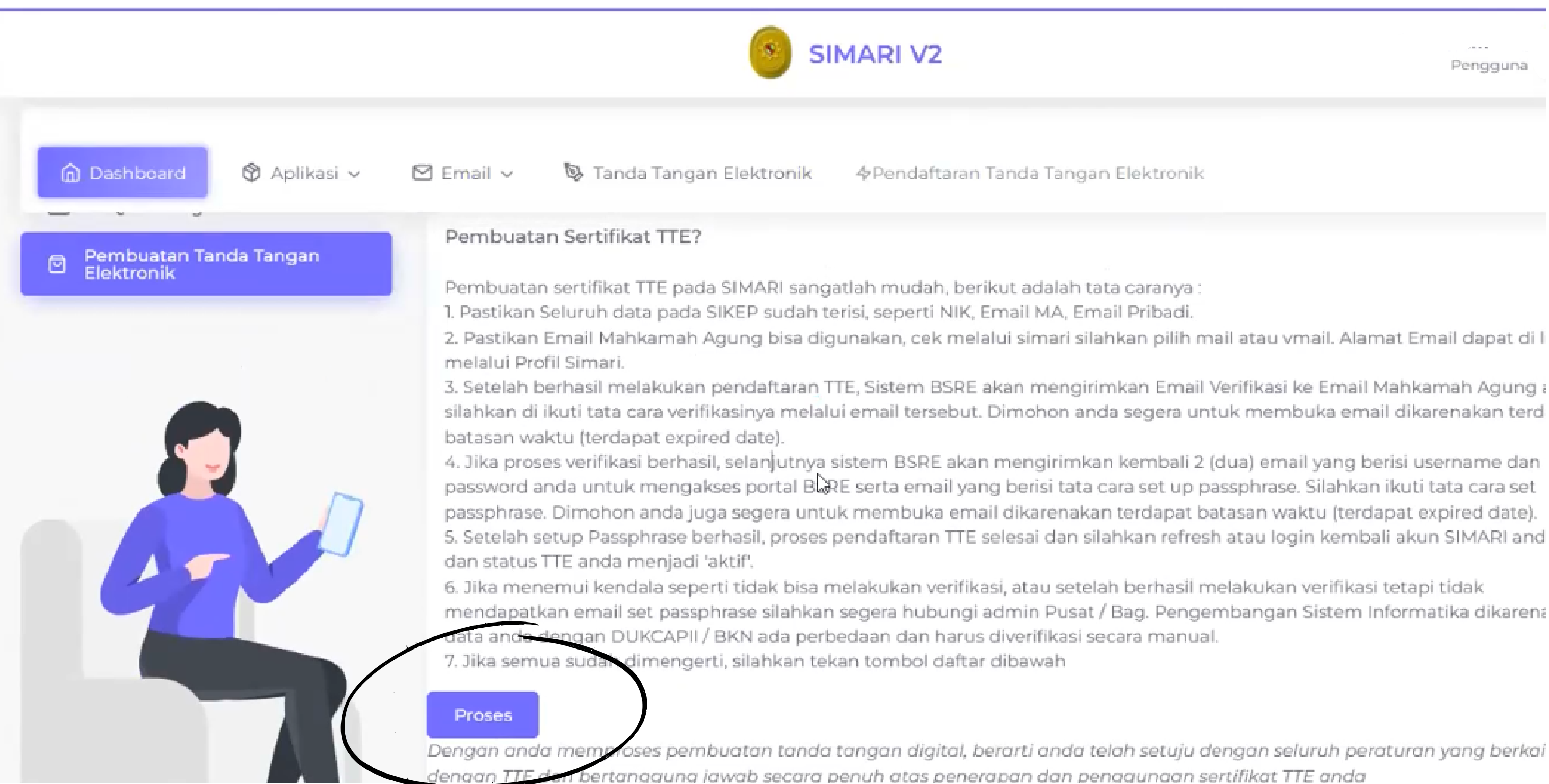

Pengguna

oses pembuatan tanda tangan digital, berarti anda telah setuju dengan seluruh peraturan yang berkai

#### Setelah muncul notifikasi "Berhasil melakukan pembuatan TTE" , buka e-mail Mahkamah Agung

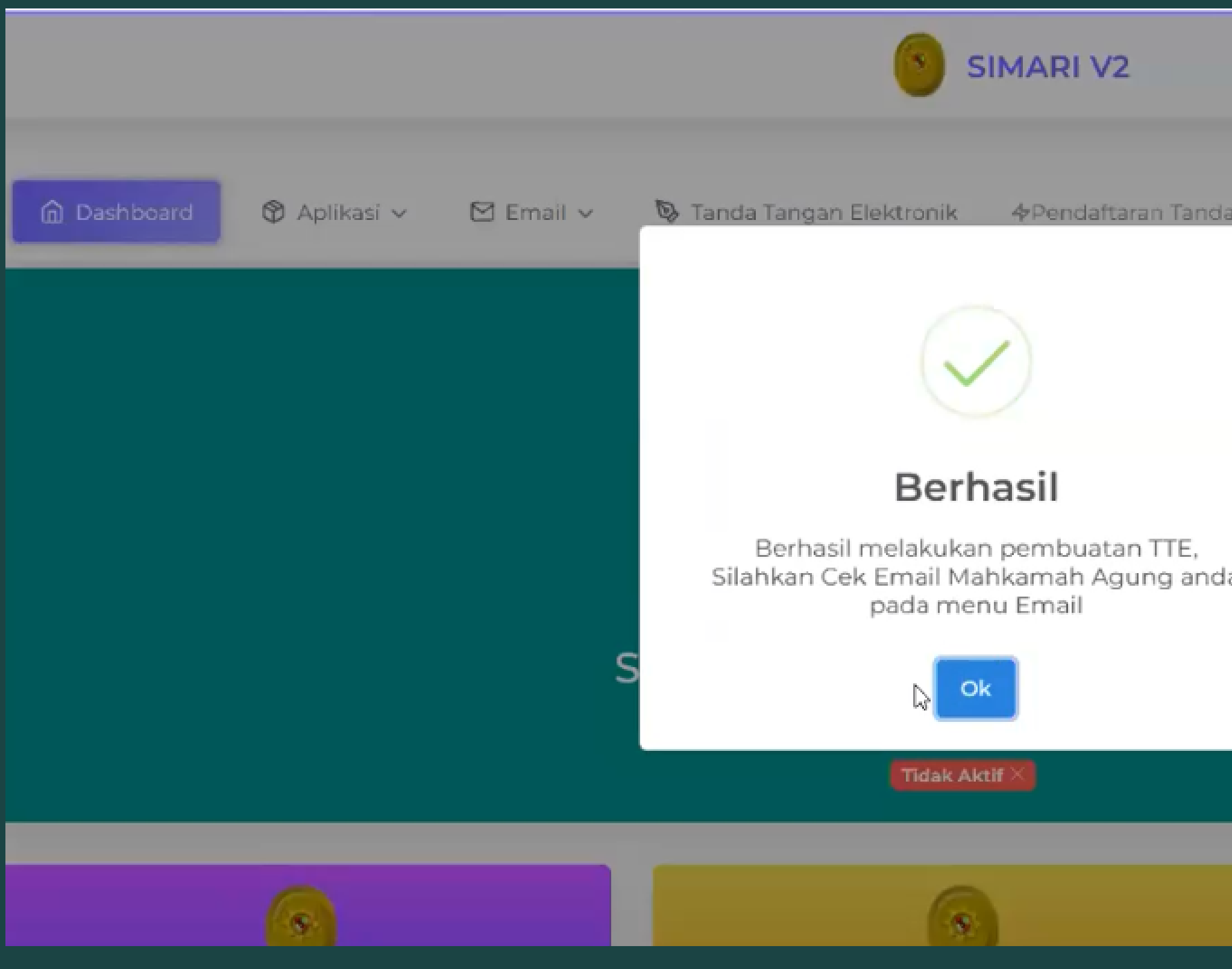

|           |              |   | Penggun |
|-----------|--------------|---|---------|
| da Tangar | n Elektronik |   |         |
|           |              |   |         |
| da        |              |   |         |
|           |              |   |         |
|           |              |   |         |
|           |              | 6 |         |
|           |              |   |         |

### E-mail Mahkamah Agung dapat dibuka melalui menu "Email" pada SIMARI, kemudian pilih salah satu menu Mail atau VMail yang dapat diakses

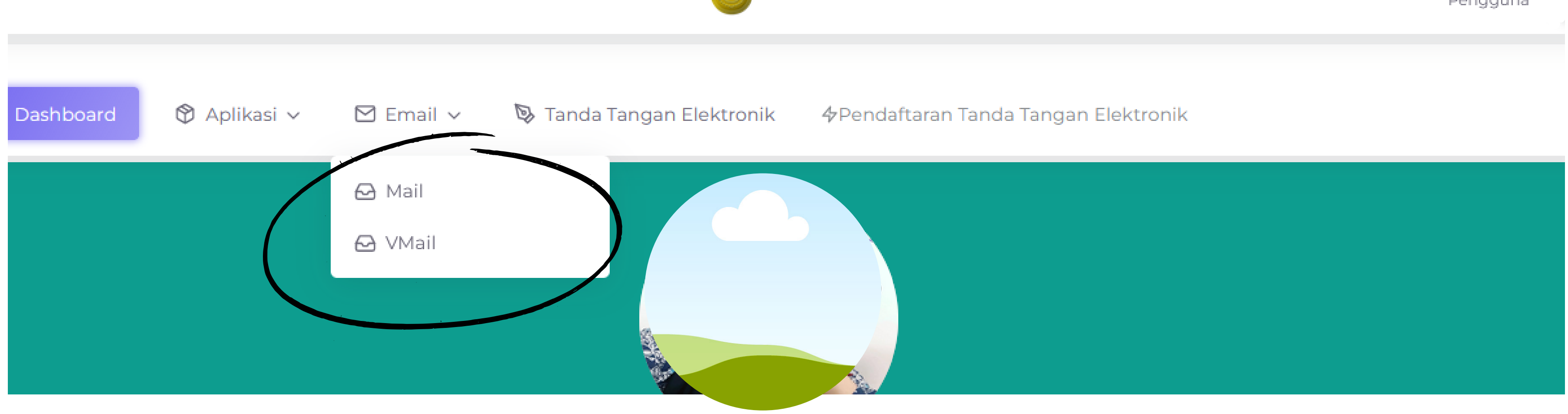

**SIMARI V2** 

Pengguna

#### Terdapat E-mail Aktivasi Akun yang masuk dari BSrE pada Dashboard E-mail Mahkamah Agung

|                                                                                                    | <mark>⊠ ▼ Search Q</mark>                                                                                                    |
|----------------------------------------------------------------------------------------------------|----------------------------------------------------------------------------------------------------|
| Mail Contacts C                                                                                                    | alendar Tasks Briefcase Preferences                                                                                                    |
| New Message                                                                                                    | Reply to All Forward Archive Delete Spam 🚔 🖉 🖌 Actions 🔻                                                                                                    |
| ▼ Mail Folders                                                                                                    | Sorted by Date $\nabla$ 5 conversations 5 conversations 1 message 1                                                                                                    |
| <ul> <li>Inbox (4)</li> <li>Sent</li> <li>Drafts (6)</li> <li>Junk</li> <li>Trash</li> <li>Searches</li> <li>Tags</li> <li>Zimlets</li> </ul> | <ul> <li>Balai Sertifikasi Elektronik</li> <li>Balai Sertifikasi Elektronik</li> <li>BSrE</li> <li>BSrE</li> <li>BSRE</li> <li>BSRE</li> <li>BSRE</li> <li>BSRE</li> <li>BSRE</li> <li>BSRE</li> <li>BSRE</li> <li>BSRE</li> <li>BSRE</li> <li>BSRE</li> <li>BSRE</li> <li>BSRE</li> <li>BSRE</li> <li>BSRE&lt;</li></ul> |
| <b>∢ √</b> July 2023 ► M<br>S M T W T F S                                                                                                    | BSrE Jul 04<br>[BSrE] Aktivasi Akun - Balai Sertifikasi Elektronik [BSrE] Hi Aktivasi Akun<br>Jika tombol di atas tidak bisa diklik, silahkan salin dan tempel pranala dibawah ini<br>pada pramban anda.                                                                                                    |

#### Klik pada E-mail BSrE Aktivasi Ak kemudian klik tombol "Aktivasi Al

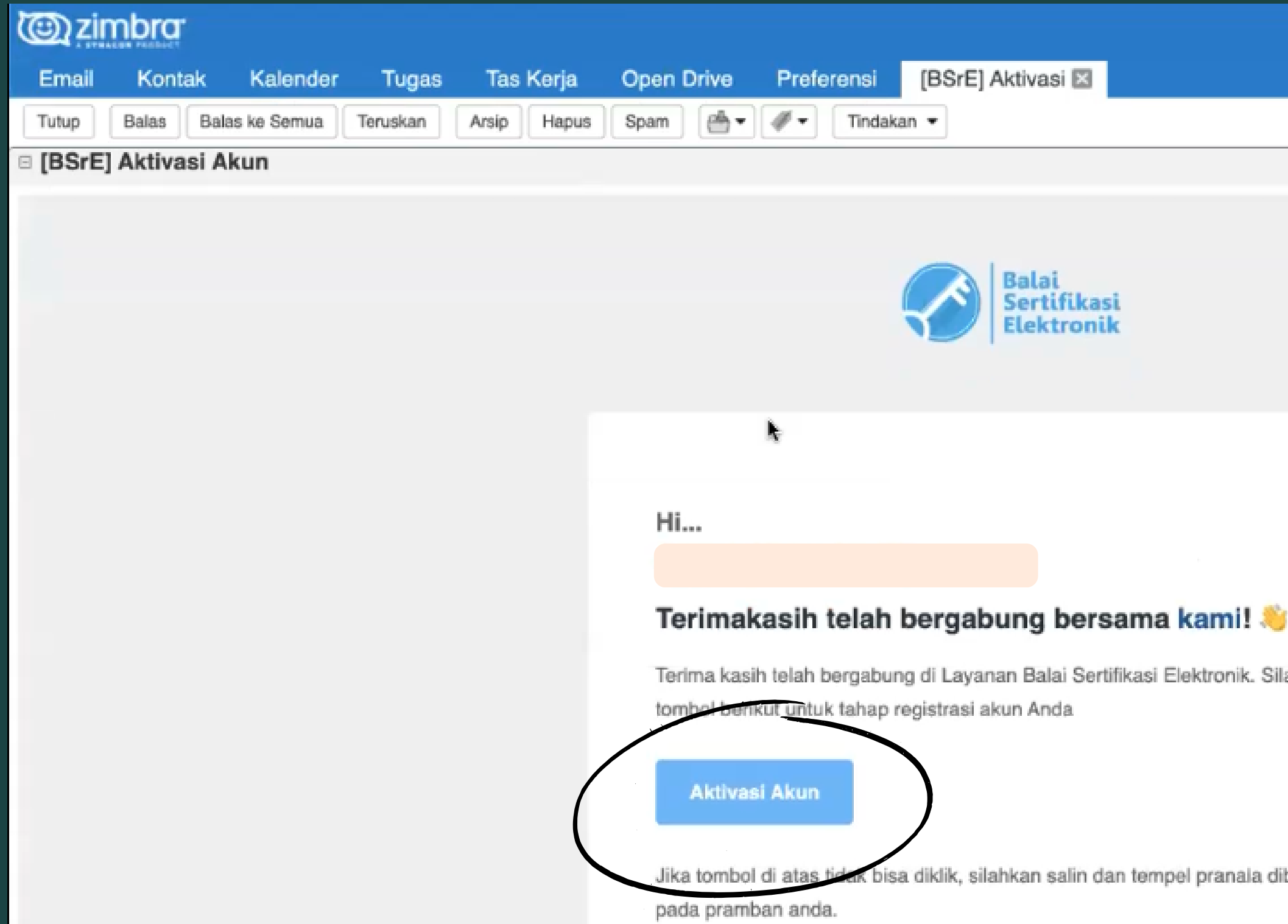

| iun,<br>kun"  |               |   |  |
|---------------|---------------|---|--|
| (             | 📃 🔻 Pencarian | Q |  |
|               |               |   |  |
|               |               |   |  |
|               |               |   |  |
|               |               |   |  |
|               |               |   |  |
|               |               |   |  |
|               |               |   |  |
|               |               |   |  |
|               |               |   |  |
| 3             |               |   |  |
| ilakan klik   |               |   |  |
|               |               |   |  |
|               |               |   |  |
| Though ini    |               |   |  |
| ini nawan ini |               |   |  |
|               |               |   |  |

## Setelah aktivasi akun dilakukan, lengkapi Data Diri pengguna. Apabila sudah sesuai klik tombol "Next"

| 2                                      |                        |                          |             |          | Balai<br>Sertifikasi<br>Elektronik |
|----------------------------------------|------------------------|--------------------------|-------------|----------|------------------------------------|
| Beranda                                | . BeSign               | Repositori 🗸             | 🛱 Reservasi | 🗞 Kontak |                                    |
| <b>Data Diri</b><br>Mohon lengkapi dai | ta diri anda, sesuai ( | dengan yang tertera pada | KTP.        |          |                                    |
| Nama Lengkap*                          |                        |                          |             |          | NIK*                               |
| Agung Nugroh                           | o ST                   |                          |             |          | 320232220                          |
| Nama lengkap sesu                      | ai dengan yang ter     | tera pada KTP            |             |          | NIK Anda minimal mengan            |
| Gelar Depan                            |                        |                          |             |          | Gelar Belakang                     |
| Gelar depan                            |                        |                          |             |          | Gelar belakang                     |
| Jika terdapat gelar o                  | depan pada KTP         |                          |             |          | Jika terdapat gelar belakan        |
| Email                                  |                        |                          |             |          | Nomor Telepon*                     |
| agungnugrobo                           | 2@mahkamahag           | gung.go.id               |             |          | Nomor Telepon Anda                 |

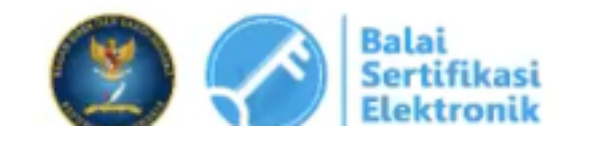

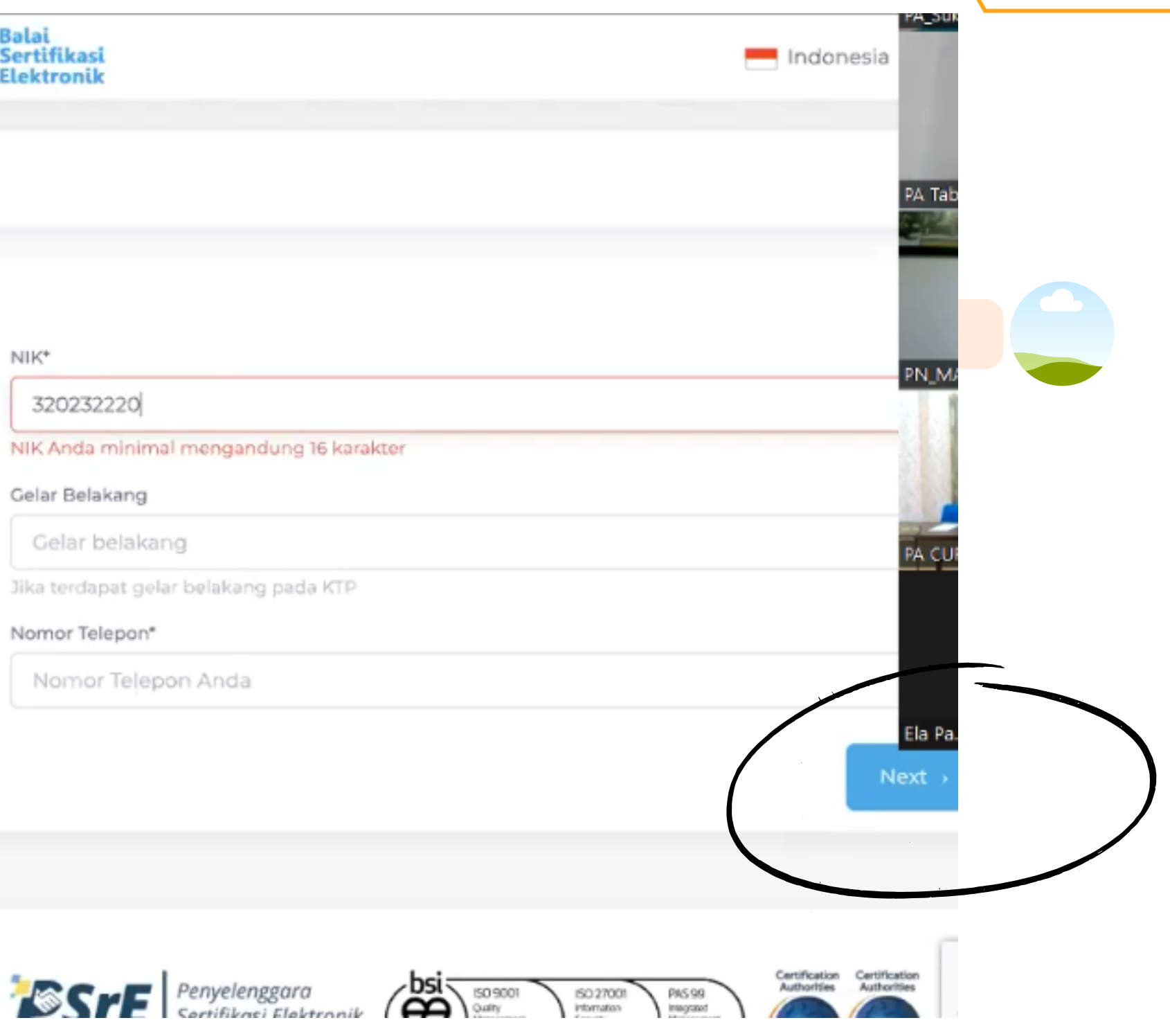

#### Pilih ASN dan POLRI pada halaman Status Kepegawaian dan klik tombol "Next"

| G                                                                       |                                             |                | Ś                               | Balai<br>Sertifikasi<br>Elektronik |                         |
|-------------------------------------------------------------------------|---------------------------------------------|----------------|---------------------------------|------------------------------------|-------------------------|
| Beranda 🕢 BeSign<br>Mahkamah Agung                                      | ⊗ Repositori ~                              | P Reservasi    | 🕲 Kontak                        |                                    |                         |
| — Terintegrasi dengan sistem                                            | ASN dan POLRI<br>SI ASN (BKN) / Sistem Ir   | Sili           | ahkan pilih status<br>RI (SIPP) | kepegawaian ar                     | nda!                    |
| > Previous                                                              |                                             | U.             |                                 |                                    |                         |
| Balai<br>Sertifikasi<br>Elektronik                                      |                                             |                |                                 | To CrE                             | Penyelen                |
| COPYRIGHT BSrE © 2023, All rights<br>Jl. Harsono RM No. 70, Ragunan, Pa | : Reserved - TOBA 0<br>asar Minggu, Jakarta | Selatan, 12550 |                                 | SK Berinduk Nom<br>Arthonities     | Sertifikas<br>Ior 103 T |

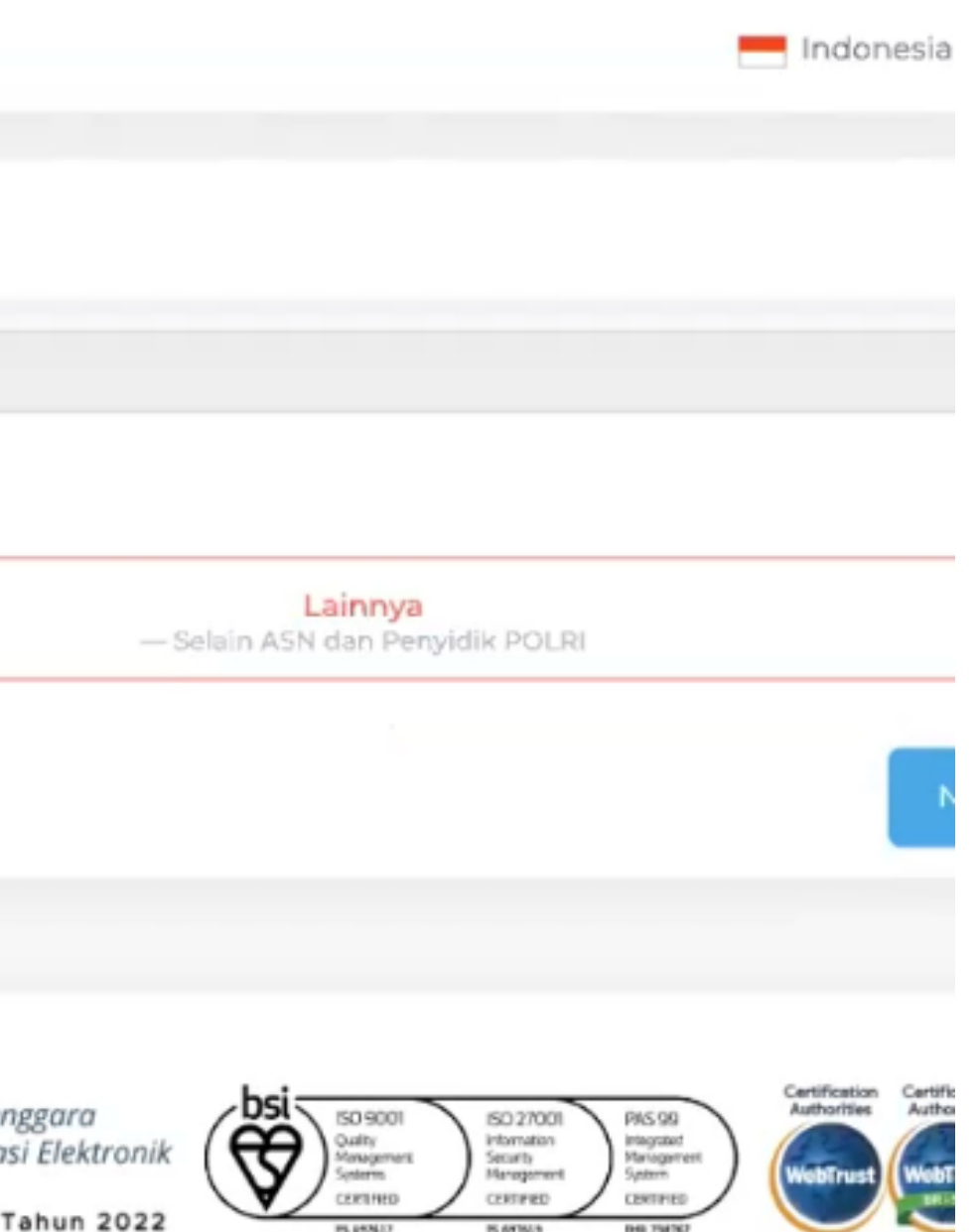

10

#### Pada halaman Ambil Foto Diri, tekan tombol "Ambil Foto"

| G          | Balai<br>Sertifikasi<br>Elektronik                                                                                                    | PA_Sul                                                                                                    |
|------------|----------------------------------------------------------------------------------------------------|----------------------------------------------------------------------------------------------------|
| @ Beranda  | P Reservasi 📽 Kontak                                                                                                    | PA Tab                                                                                                    |
| <image/>   | Ambil Foto Diri<br>Silahkan lakukan pengambilan foto diri seperti pada con<br>dengan menekan tombol Ambil foto di bawah ini.<br>Informasi kamu akan selalu kami lindungi dengan Syarat<br>pihak untuk mematuhi peraturan dari otoritas terkait.<br>Mambil foto Cara pengambilan foto<br>Dengan melakukan pendaftaran ini, berarti kamu tela<br>Perjanjian pemilik sertifikat elektronik | toh gambar di samping kiri halaman ini,<br>Layanan dan Kebijakan Privasi masing-mas<br>PA CU<br>ah menyetujui Kebijakan Privasi dan Ela Pa |
| > Previous |                                                                                                    | Submit                                                                                                    |

## **FOTO DIRI**

- 1.Aktifkan kamera pada PC / Laptop
- 2. Arahkan wajah sesuai dengan lingkaran yang tersedia
- 3. Klik tombol "Ambil Foto"
- 4. Klik tombol "Simpan" apabila foto diri sudah sesuai
- 5. Klik tombol "Submit"

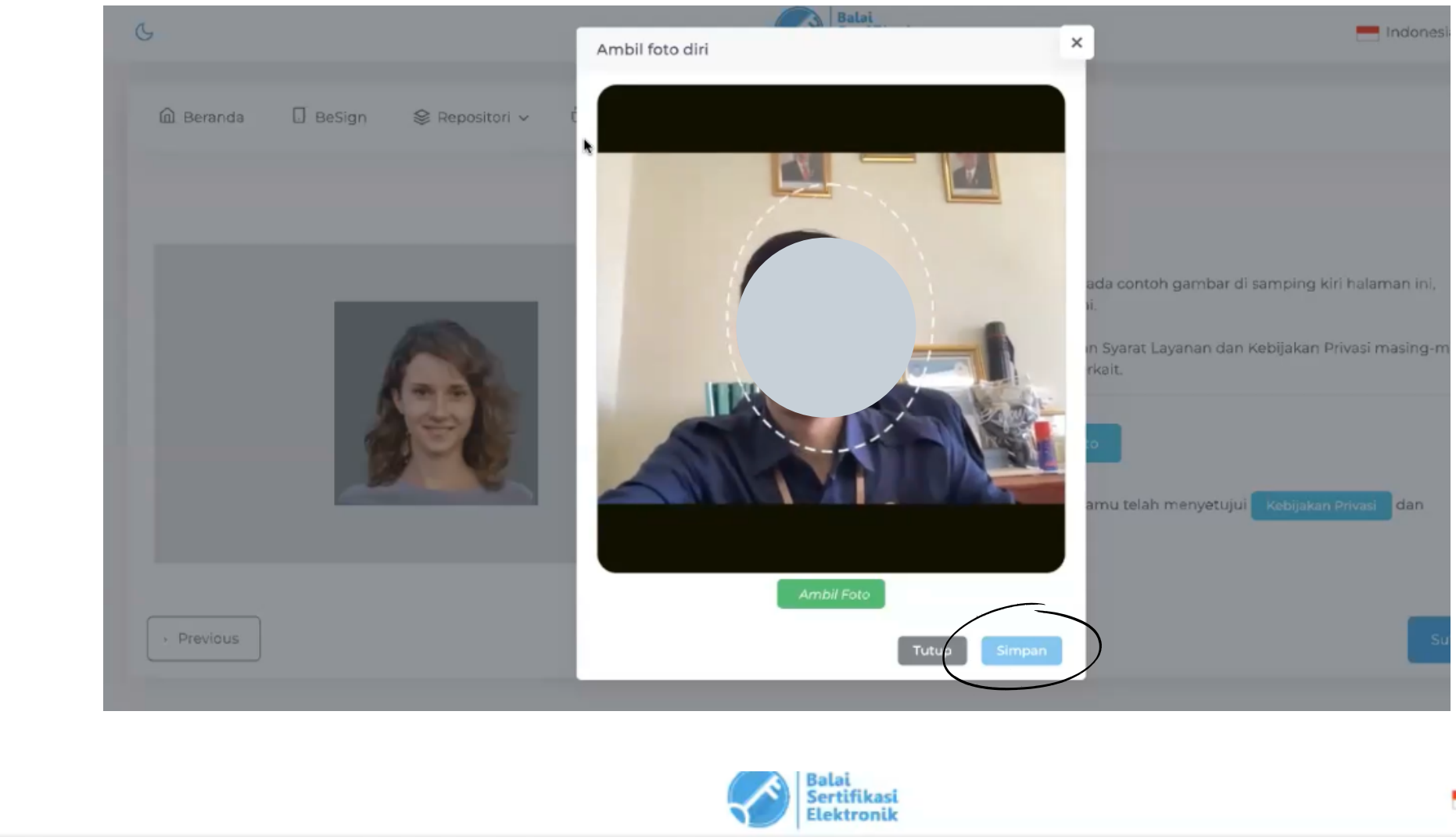

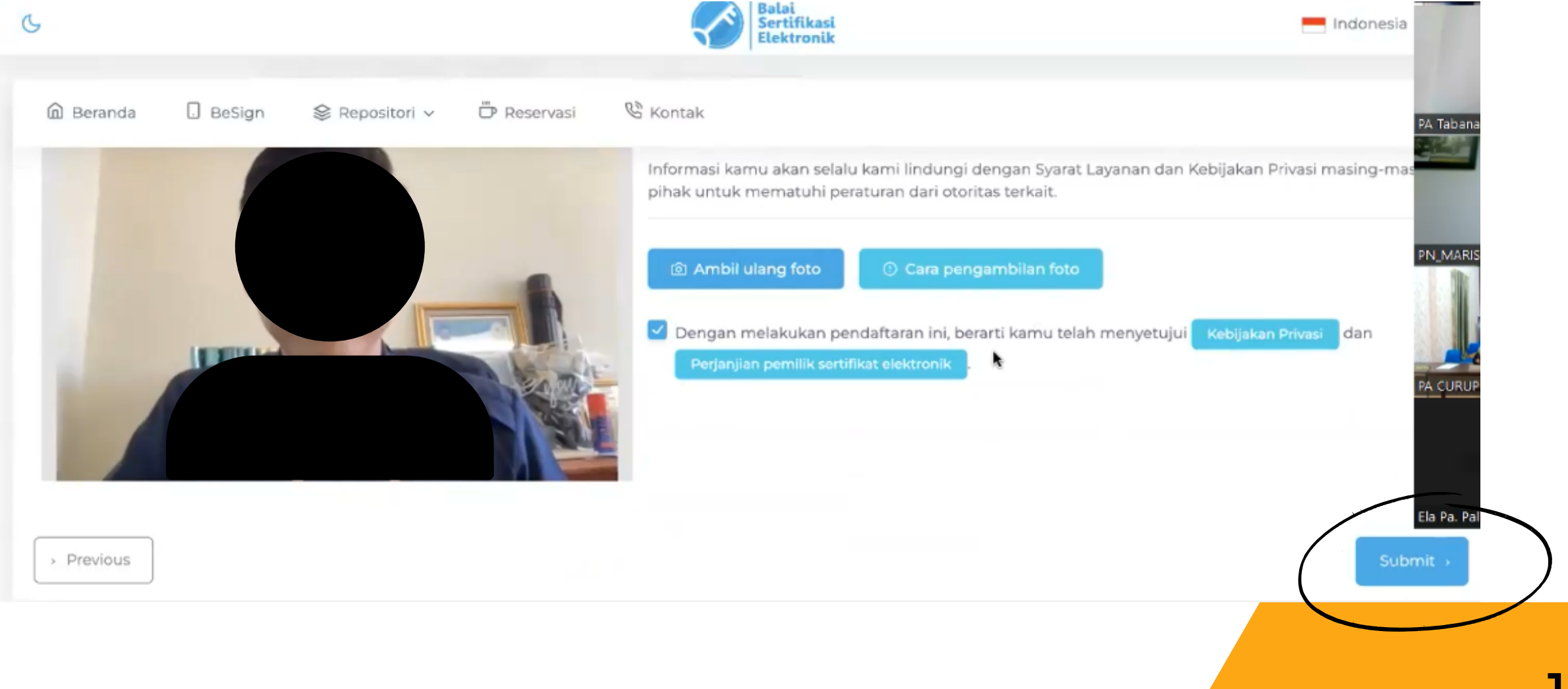

#### Muncul notifikasi "Aktivasi Berhasil"

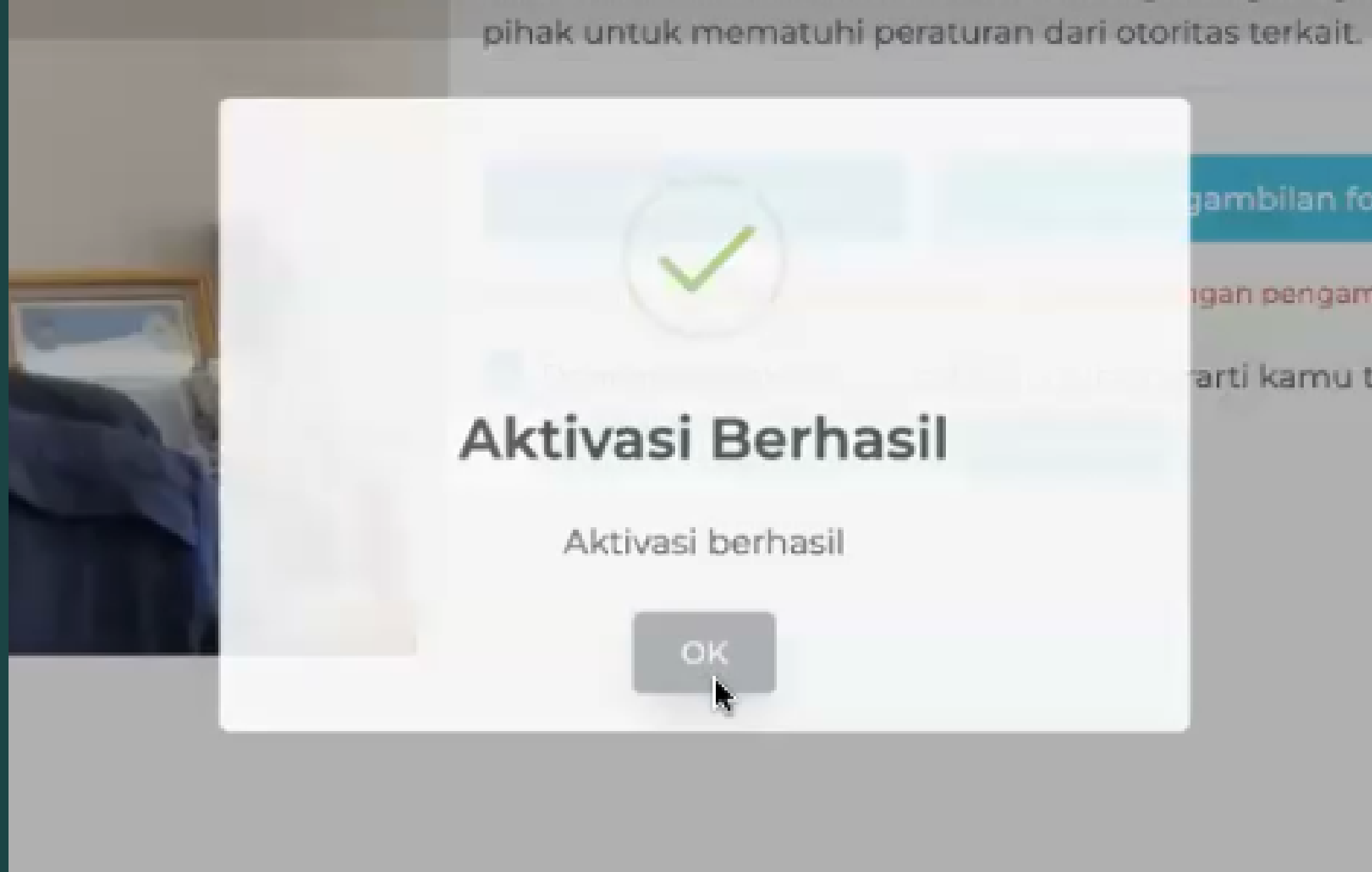

ambilan fot igan pengamt arti kamu te

#### Setelah aktivasi TTE berhasil, buka kembali e-mail Mahkamah Agung dan akan ada e-mail dari BSrE untuk melakukan Set Passphare

| Mail Contacts                    | Calenc | dar Tasks                               | Briefcase                 | Preferer          | nces             |              |            |                             |                     |
|----------------------------------|--------|-----------------------------------------|---------------------------|-------------------|------------------|--------------|------------|-----------------------------|---------------------|
| New Message                      | F      | Reply Reply to All                      | Forward                   | Archive           | Delete           | Spam         |            | <ul> <li>Actions</li> </ul> | -                   |
| <ul> <li>Mail Folders</li> </ul> | © So   | orted by Date $\nabla$                  |                           |                   |                  | 5 conv       | versations | □ [BSrE]                    | Set Passphrase      |
| 🛓 Inbox (4)                      | •      | <ul> <li>Balai Sertifikasi E</li> </ul> | lektronik                 |                   |                  |              | Jul 05     |                             |                     |
| 🗐 Sent                           |        | Reset password                          | - Someone just            | requested to o    | change your /    | AMS BSrE a   | ccou 🏲     |                             |                     |
| Drafts (6)                       |        | • BSrE                                  |                           |                   |                  |              | Jul 05     |                             |                     |
| 🛛 Junk                           |        | [BSrE] Permohor                         | nan Penerbitan            | Berhasi - Bala    | ai Sertifikasi E | lektronik [B | SrE]   🏴   |                             | Hi                  |
|                                  |        | BSrE                                    |                           |                   |                  |              | Jul 04     |                             |                     |
| Searches                         | X      | [BSrE] Set Passphi                      | <b>rase</b> - Balai Serti | fikasi Elektron   | ik [BSrE] Hi     |              | 4          |                             | Tentine disent      |
| Tags                             | 34c    | • BSrE                                  |                           |                   |                  |              | Jul 04     |                             | Terimakasi          |
| P Zimets                         | =      | [BSrE] Informasi                        | <b>Akun</b> - Balai Se    | rtifikasi Elektro | onik [BSrE] H    |              | P          | 3                           | Silahkan buat pa    |
|                                  | =      | BSrE                                    |                           |                   |                  |              | Jul 04     | =                           | mudah ditebak (     |
|                                  |        | [BSrE] Aktivasi A                       | <b>kun</b> - Balai Sert   | ifikasi Elektror  | nik [BSrE] Hi    |              | .          |                             |                     |
|                                  |        |                                         |                           |                   |                  |              |            |                             | Buat Passph         |
|                                  | • ••   |                                         |                           |                   |                  |              |            |                             | like templeal di si |
| SMTWTF                           | S      |                                         |                           |                   |                  |              |            |                             |                     |
| 25 26 27 28 29 30                | 1      |                                         |                           |                   |                  |              |            |                             | pada pramban a      |
| 2 3 4 5 6 7                      | 8      |                                         |                           |                   |                  |              |            |                             |                     |

| <b>ک</b><br>View ﴿ |
|--------------------|
| View               |
|                    |
| 1 messa            |
|                    |
|                    |
|                    |
|                    |
|                    |
|                    |
|                    |
|                    |
|                    |
|                    |
|                    |
|                    |
|                    |

Klik e-mail dari BSrE untuk melakukan Set Passphare.

Klik pada tombol "Buat Passphrase"

Harap diingat bahwa Passphrase harus disimpan dengan baik karena akan digunakan setiap melakukan penandatanganan dokumen secara elektronik.

Passphrase harus mengandung :

- Huruf besar
- Huruf kecil
- Angka
- Simbol

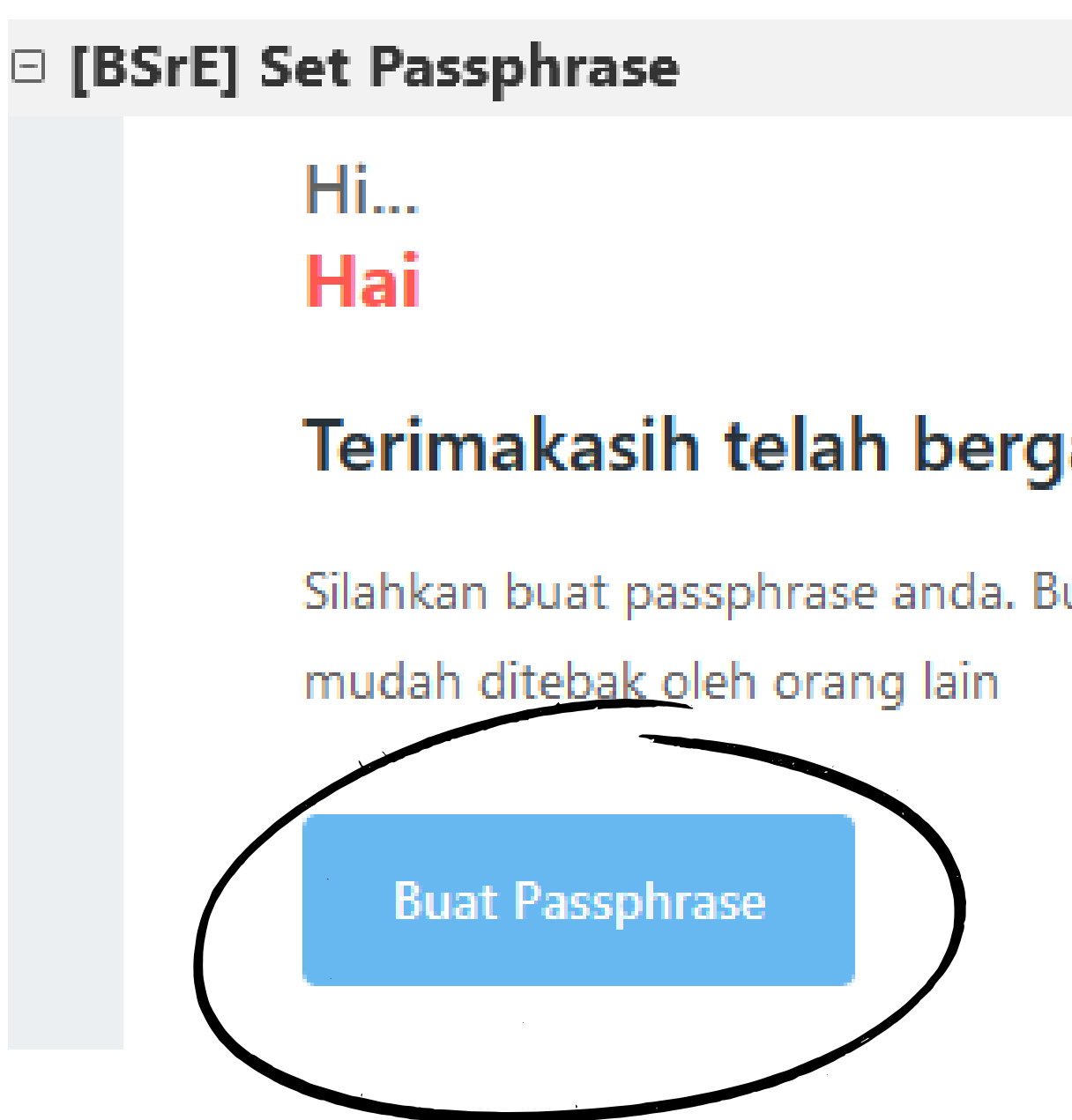

## Terimakasih telah bergabung bersama kami! 👋

Silahkan buat passphrase anda. Buat passphrase yang mudah diingat dan tidak

Setelah mengisi kolom Passphrase dan Konfirmasi Passphrase :

- Klik tombol " Persetujuan Perjanjian Pemilik Sertifikat Elektronik
- Klik tombol "Setuju"
- Klik tombol "Buat Passphrase"

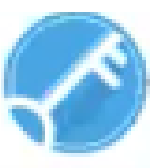

P Reservasi

😵 Kontak

#### **Buat Passphrase**

Passphrase adalah password yang dugunakan Sertifikat untuk pengamanan terhadap Elektronik Anda. Setiap Anda menggunakan Sertifikat Elektronik, Anda diminta untuk mamasukan passphrase Anda.

| Pass | phrase |  |
|------|--------|--|
|      |        |  |

\*\*\*\*\*\*\*\*\*\*\*\*

Konfirmasi Passphrase

\* Persulujuan Perja

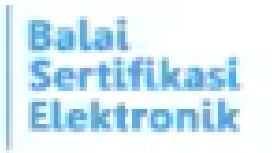

|                                    | ۲ |  |
|------------------------------------|---|--|
|                                    | ۲ |  |
| njian Pemilik Sertifikat<br>tronik |   |  |
|                                    |   |  |

#### **Buat Passphrase**

## Perhatikan penjelasan yang disampaikan dan klik tombol "Setuju"

#### Penggunaan informasi atau data pribadi oleh Kami berdasarkan Perjanjian Kebijakan Privasi, atau berdasarkan persetujuan, pengakuan, wewenang, kuasa, dan/at hak yang telah Anda berikan kepada Kami;

- Pemberian informasi atau data pribadi oleh Anda kepada Kami yang dilakukan secara melanggar hukum atau peraturan perundang-undangan yang berlaku. melanggar hak (termasuk hak kekayaan intelektual) pihak lain manapun, atau melanggar kontrak, kesepakatan, pernyataan, keputusan, atau dokumen apapun dimana Anda merupakan pihak atau terikat di dalamnya;
- Penggunaan Sertifikat BSRE CA secara tidak sah, melanggar hukum dan ketentuan peraturan perundang-undangan yang berlaku, hak (termasuk hak kekayaan intelektual) pihak lain manapun, atau melanggar kontrak, kesepakatan, pernyataan, keputusan, atau dokumen apapun dimana Anda merupakan pihak atau terika dalamnya, atau melanggar Perjanjian ini.
- 10. Penyelesaian Perselisihan

Perjanjian ini diatur oleh, ditafsirkan berdasarkan dan diinterpretasikan sesuai dengan hokum Negara Republik Indonesia. Anda dan BSrE sepakat bahwa segala sengketa ata PN M perselisihan yang timbul dari atau berkaitan dengan hal-hal yang diatur oleh Ketentuan Penggunaan ini (termasuk semua sengketa atau perselisihan yang disebabkan karen adanya perbuatan melawan hukum atau pelanggaran terhadap satu atau lebih syarat dan ketentuan dalam Ketentuan Pemilik Sertifikat ini akan diselesaikan dengan cara berikut ini:

- a. Salah satu pihak, baik Anda atau Kami harus menyampaikan pemberitahuan tertulis kepada pihak lain atas telah terjadinya perselisihan tersebut. Perselisihan harus diselesaikan secara musyawarah mufakat dalam waktu paling lambat tiga puluh (30) hari kalender sejak tanggal Pemberitahuan Perselisihan.
- b. Apabila Perselisihan tidak dapat diselesaikan secara musyawarah sampai dengan berakhirnya Periode Penyelesaian Musyawarah, Pihak Pertama dan Pihak Kedua sepa PA CU bahwa Sengketa akan dirujuk dan diselesaikan oleh Komite Kebijakan Sertifikasi Elektronik BSRE CA.

#### 11. Pemberitahuan

Setiap pemberitahuan dari BSrE kepada Anda akan diumumkan melalui Situs BSrE dan dikirim melalui email atau layanan pesan singkat (SMS). Setiap pemberitahuan dari A yang ditujukan kepada BSrE menjadi efektif ketika pemberitahuan tersebut diterima oleh kami melalui alamat email helpdesk.bsre@bssn.go.id dan/atau melalui dokumen fi yang dikirim ke kantor Balai Sertifikasi Elektronik di Jl. Harsono RM Nomor 70, RT.2/RW.4, Ragunan, Kec. Ps. Minggu, Kota Jakarta Selatan, Daerah Khusus Ibukota Jakarta 1255 Indonesia Ela Pa

12. Pemberitahuan

Dalam hal sebagian dari ketentuan ini tidak dapat dijalankan, maka ketentuan lain yang tersisa tidaklah batal dan akan terus berlaku dengan kekuatan penuh. BSrE memiliki hak untuk mengganti dan/atau merubah ketentuan yang batal tersebut dengan ketentuan lain sepanjang diperbolehkan oleh peraturan perundang-undangan yang berlaku.

Tombol persetujuan akan aktif pada

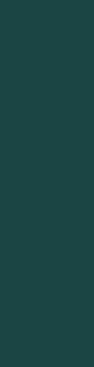

PA Tab

#### Muncul notifikasi "Passphrase Anda berhasil dibuat"

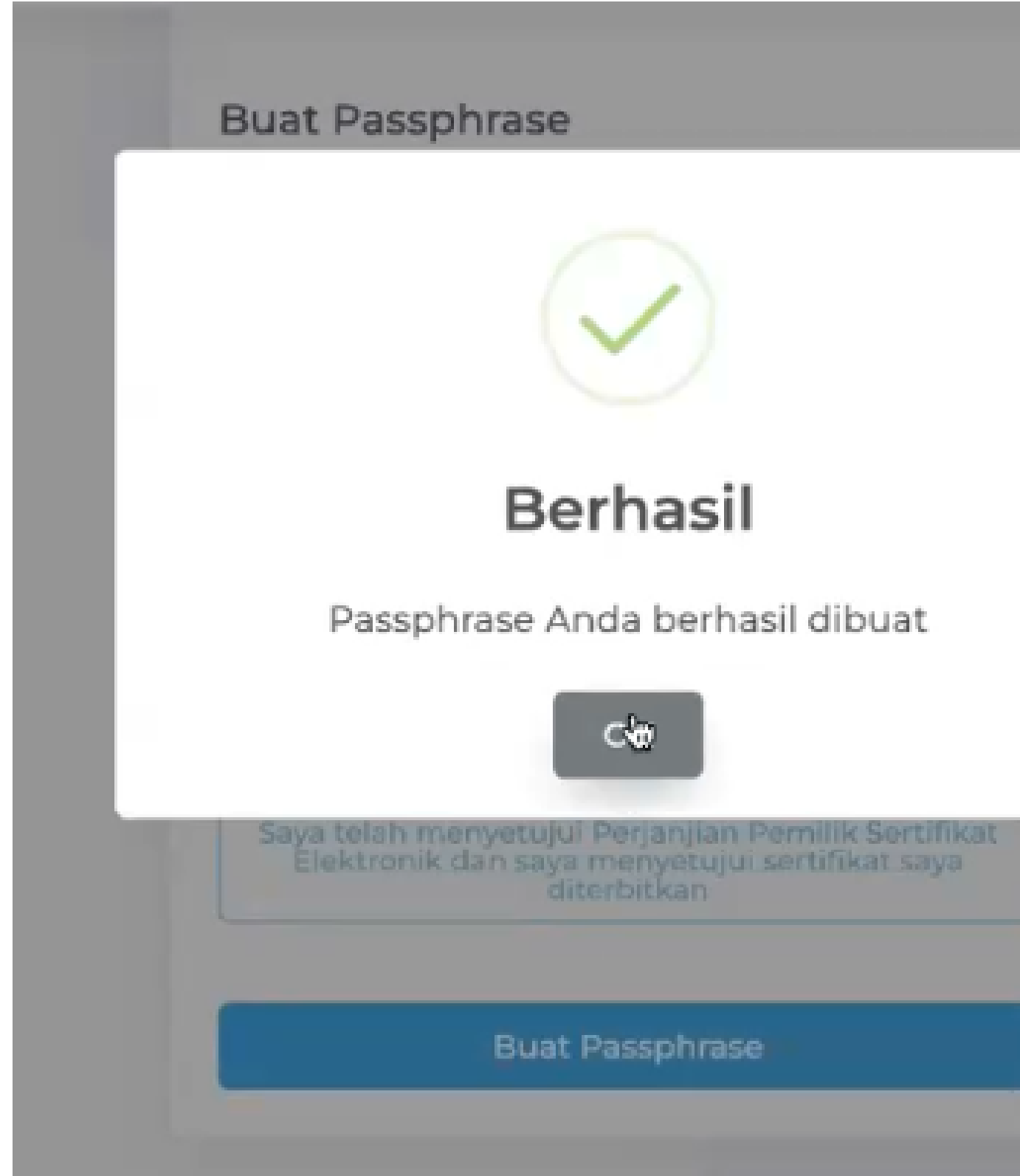

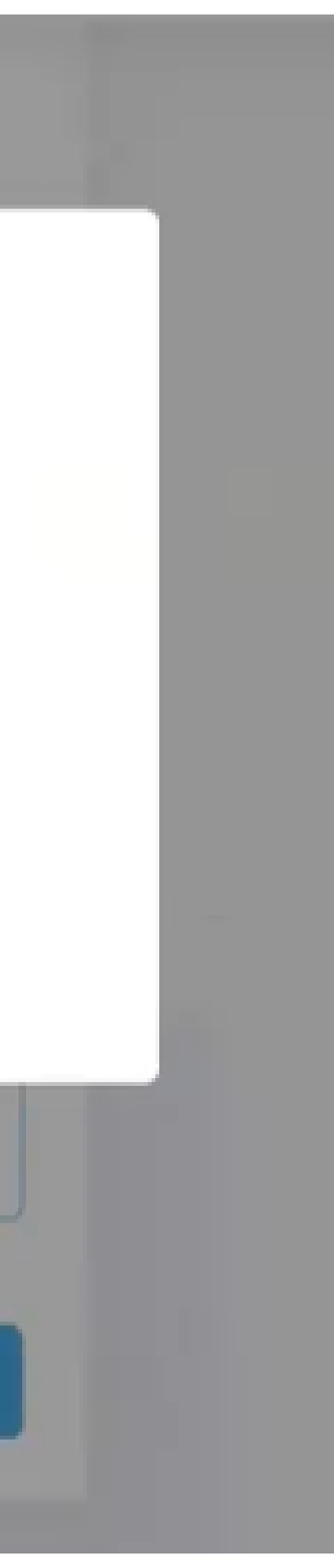

Kembali ke halaman Dashboard SIMARI, Status Sertifikat Tanda Tangan Elekronik BSrE sudah "Aktif" dan dapat digunakan untuk melakukan penandatanganan dokumen secara Elektronik

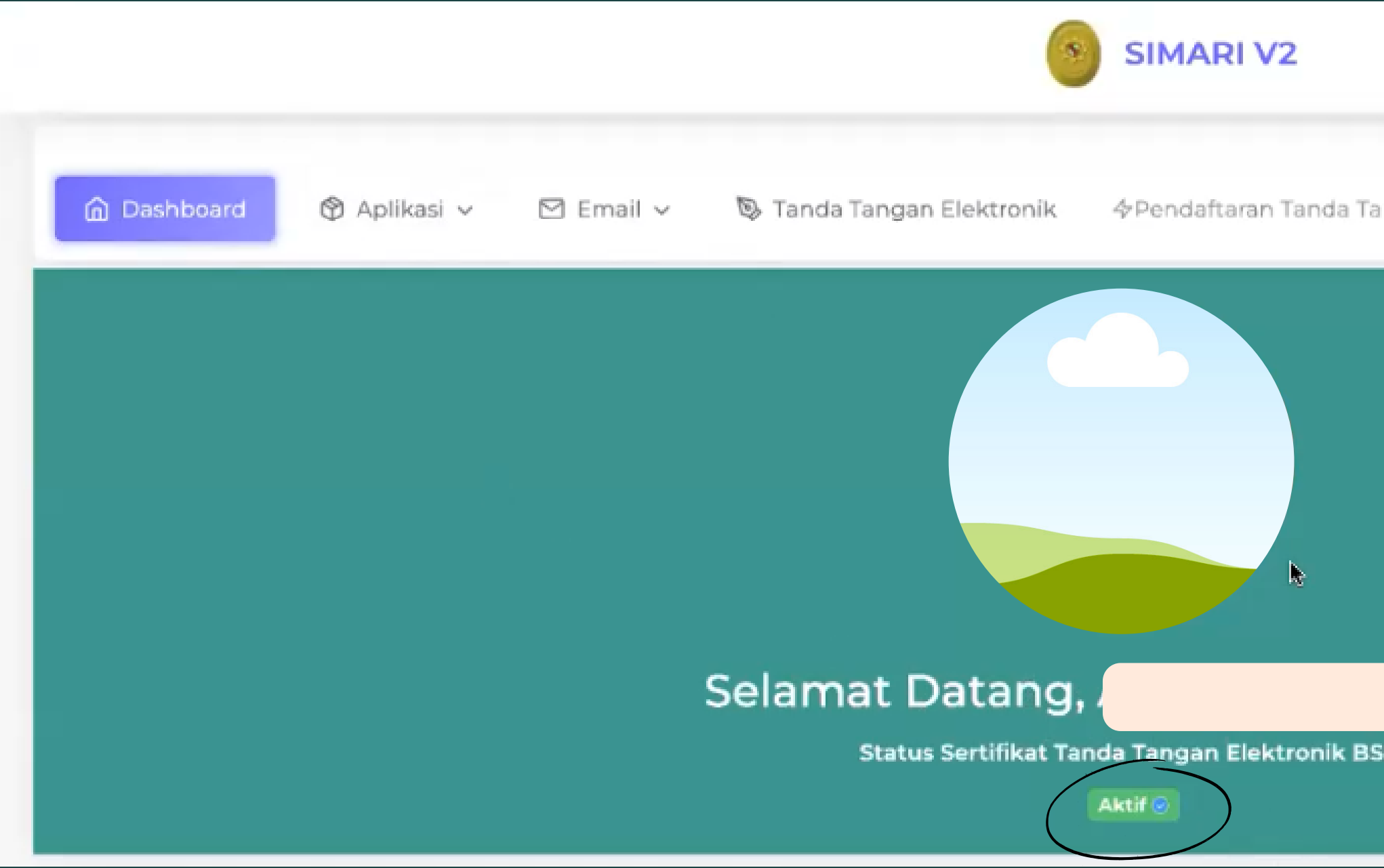

|                  | Penggu |
|------------------|--------|
| angan Elektronik |        |
|                  |        |
|                  |        |
|                  |        |
| SrE              |        |

Untuk mencoba melakukan penandatanganan dokumen secara elektronik, dapat memilih menu "Tanda Tangan Elektronik" dan memasukkan file yang ingin ditanda tangani

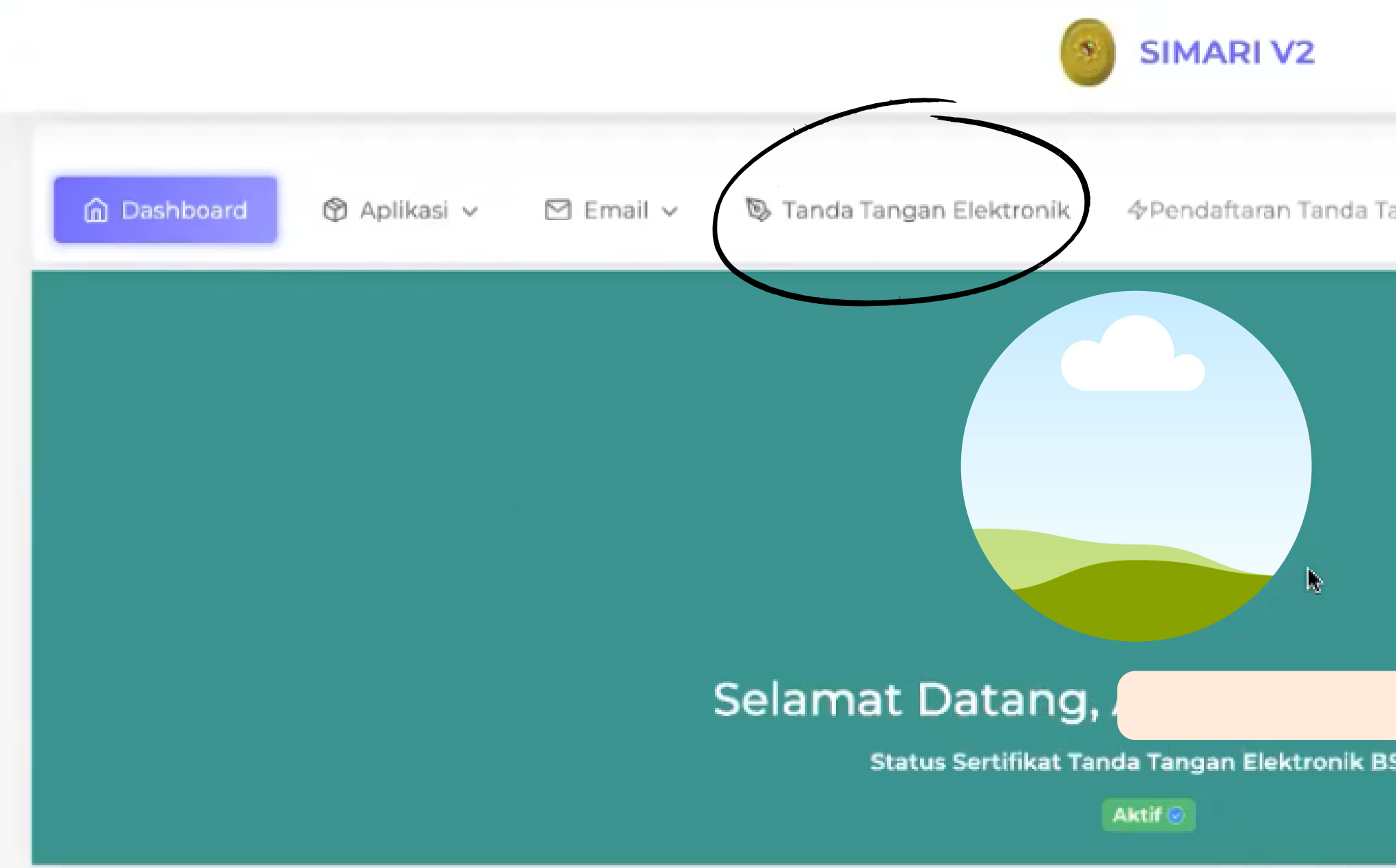

|                  |  | Pe | nggi |
|------------------|--|----|------|
| angan Elektronik |  |    |      |
|                  |  |    |      |
|                  |  |    |      |
|                  |  |    |      |
| SrE              |  |    |      |
|                  |  |    |      |

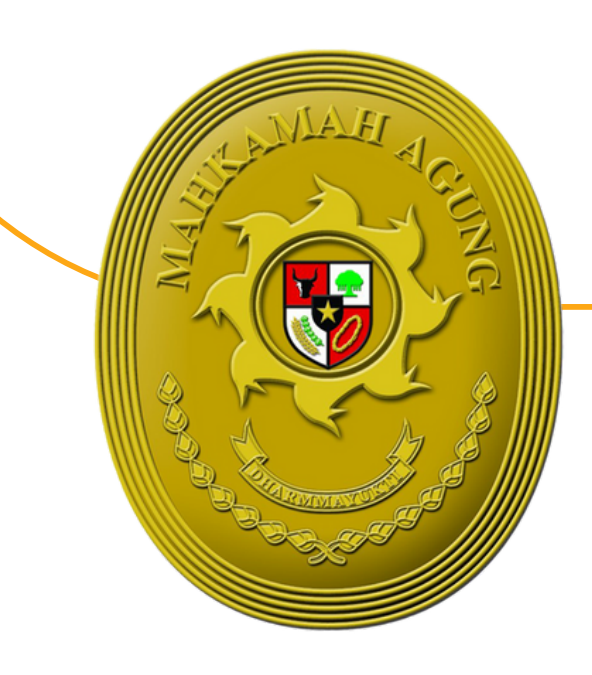

## TERIMA KASIH

Apabila terdapat permasalahan dalam pendaftaran TTE, dapat menghubungi Bagian Pengembangan Sistem Informatika Mahkamah Agung atau pada Telegram @infobsre dengan menyertakan alamat e-mail

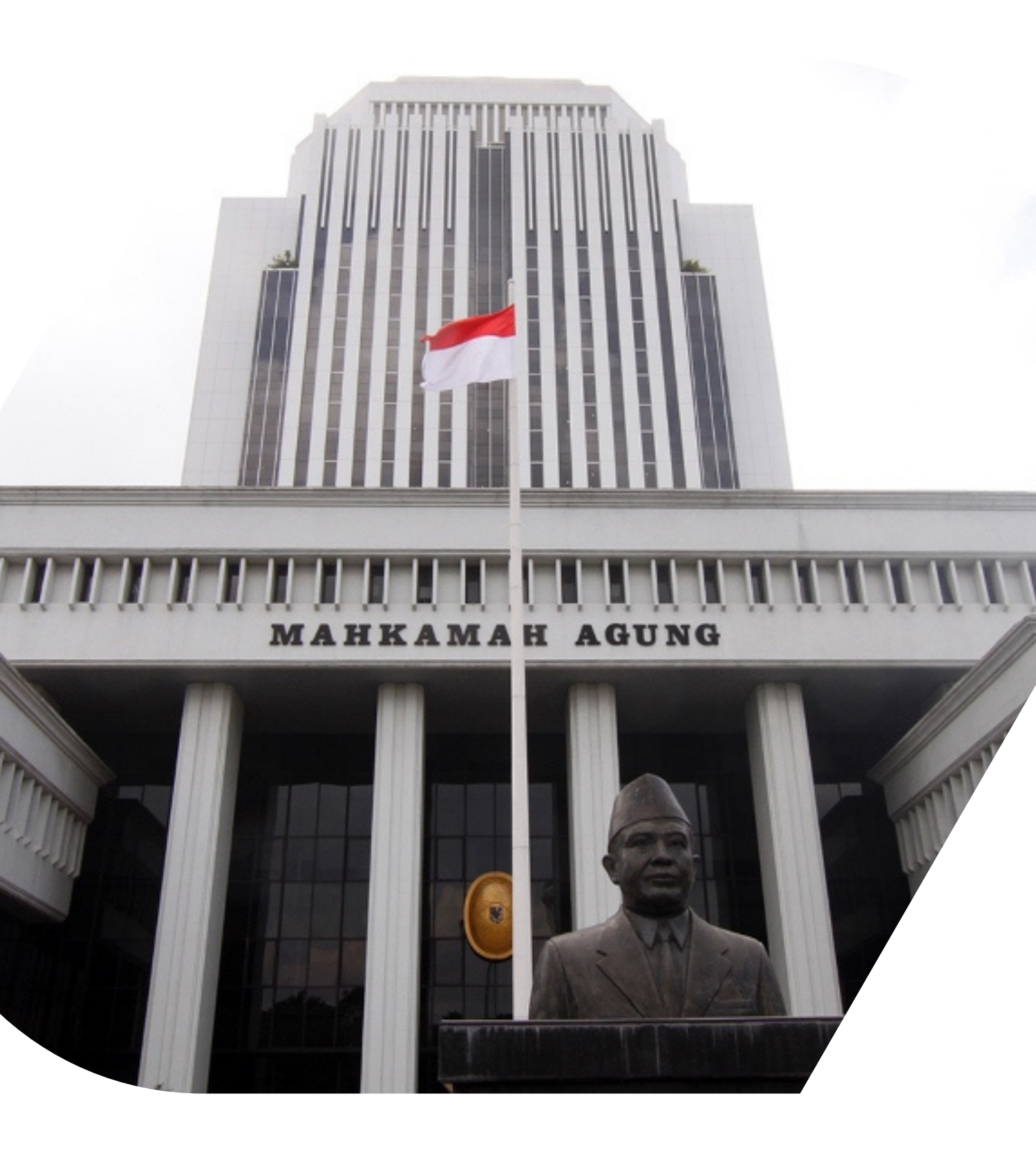